## Quel navigateur internet utilisez-vous?

Le navigateur internet est l'application que vous lancez pour accéder à internet. Pour savoir lequel vous utilisez, regardez bien l'icône sur laquelle vous cliquez !

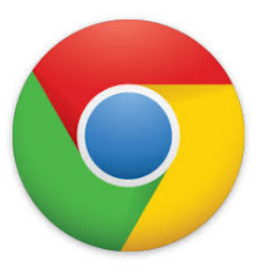

Chrome

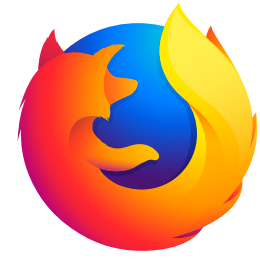

Firefox

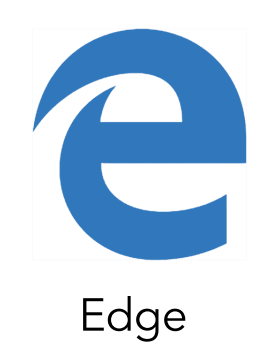

#### Installer uBlock Origin comme bloqueur de publicité sur Chrome O

chrome.google.com > web 1- Dans votre navigateur, sur votre uBlock Origin - Chrome Web Store - Google chrome moteur de recherche, recherchez uBlock uBlock Origin. Propose par ; Raymond Hill (gen Origin. Puis cliquez sur le résultat qui \*\*\*\* Note : 4,7 - 22 482 votes - Gratuit - Chrome mène au Chrome Web Store chrome web store Connexion 2- Sur la nouvelle page qui Accueil > Extensions > uBlock Origin s'ouvre, cliquez sur uBlock Origin ID 'Ajouter à chrome' Proposé par : Raymond Hill (gorhill) ★★★★ 22 480 Productivité ▲ 10 000 000+ utilisateurs ail/ublock-origin/cjpalhdlnbpafiamejdnhcphjbkeiagm?hl=fr 3- Sur la popup qui Installer "uBlock Origin" ? υD chrome web store Connexion Cette extension Chrome peut : apparait, cliquez sur Accéder à toutes vos données sur les sites Web que vous consultez e les modifier Accueil > Extensions > uBlock Origin Modifier vos paramètres de confidentialité 'Autoriser', et profitez ensuite Ajouter I uBlock Origin d'un monde sans publicité. up Proposé par : Raymond Hill (gorhill) ★★★★ 22 480 Productivité 10 000 000+ utilisateurs

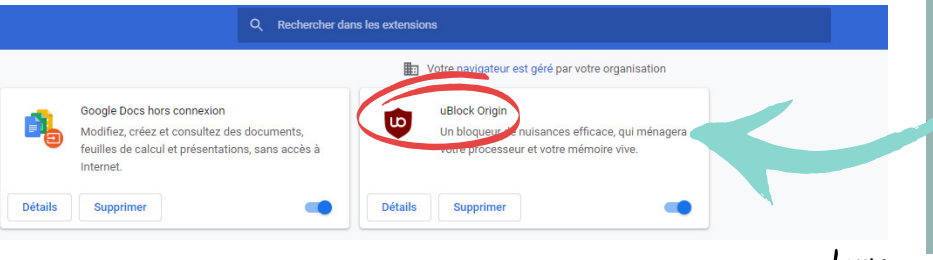

4- Vous pouvez vérifier qu'uBlock Origin est bien installé en affichant vos extensions installées comme expliqué dans la fiche précédente

Laure \_\_\_ganisatrice

# Installer uBlock Origin comme bloqueur de publicité sur Firefox 📀

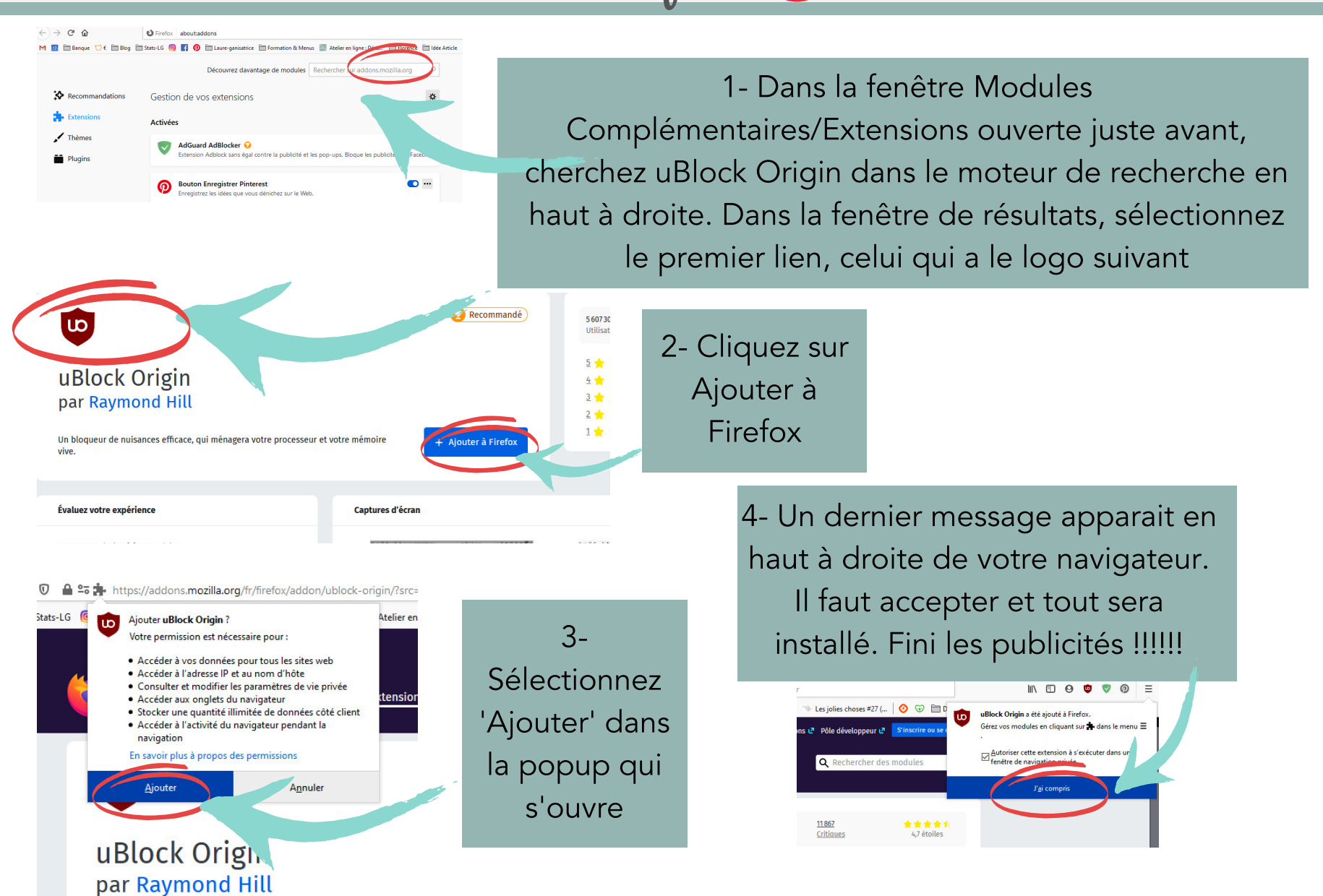

Laure —ganisatrice

## Installer uBlock Origin comme bloqueur de publicité sur Edge C

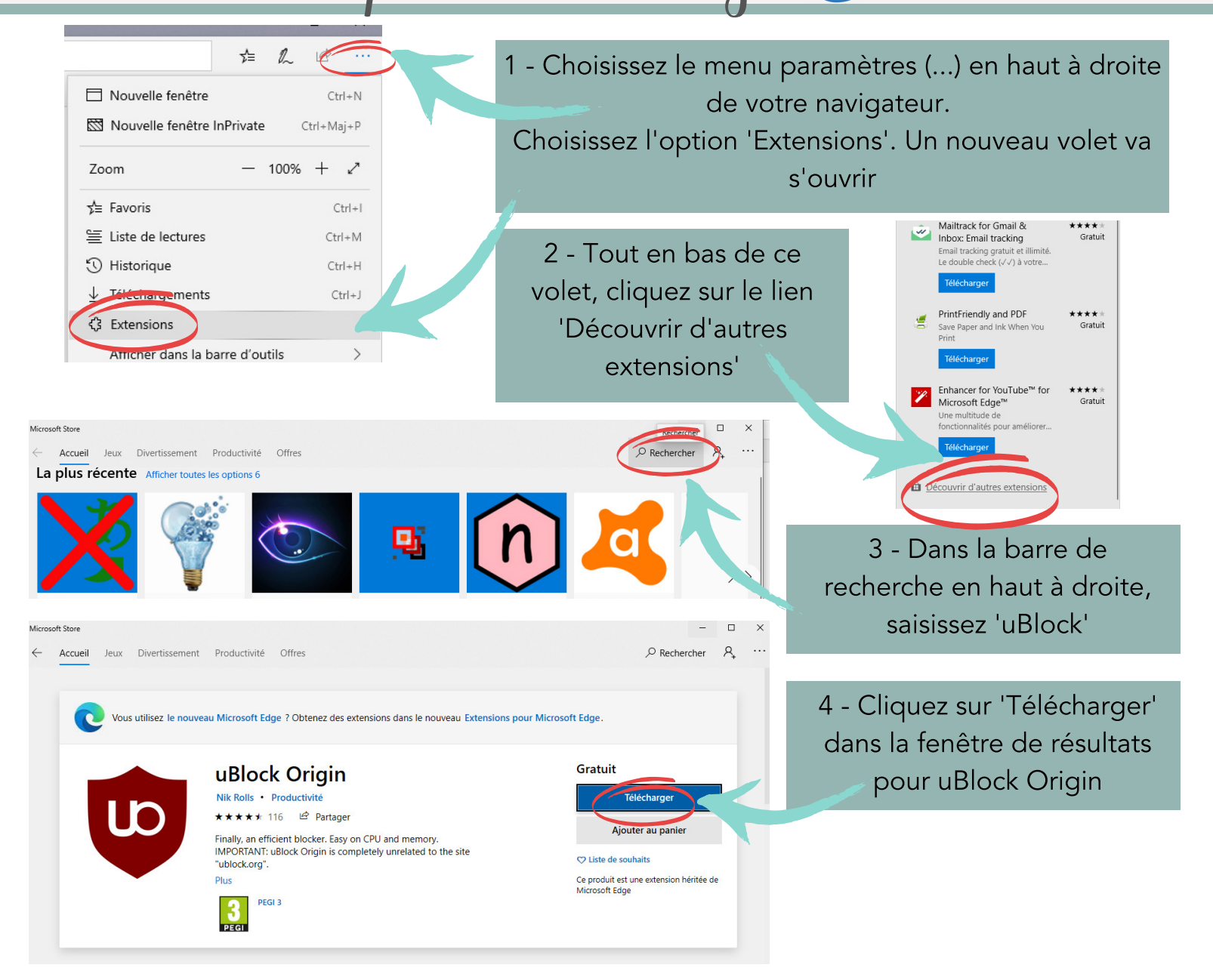

## Installer uBlock Origin comme bloqueur de publicité sur Edge C

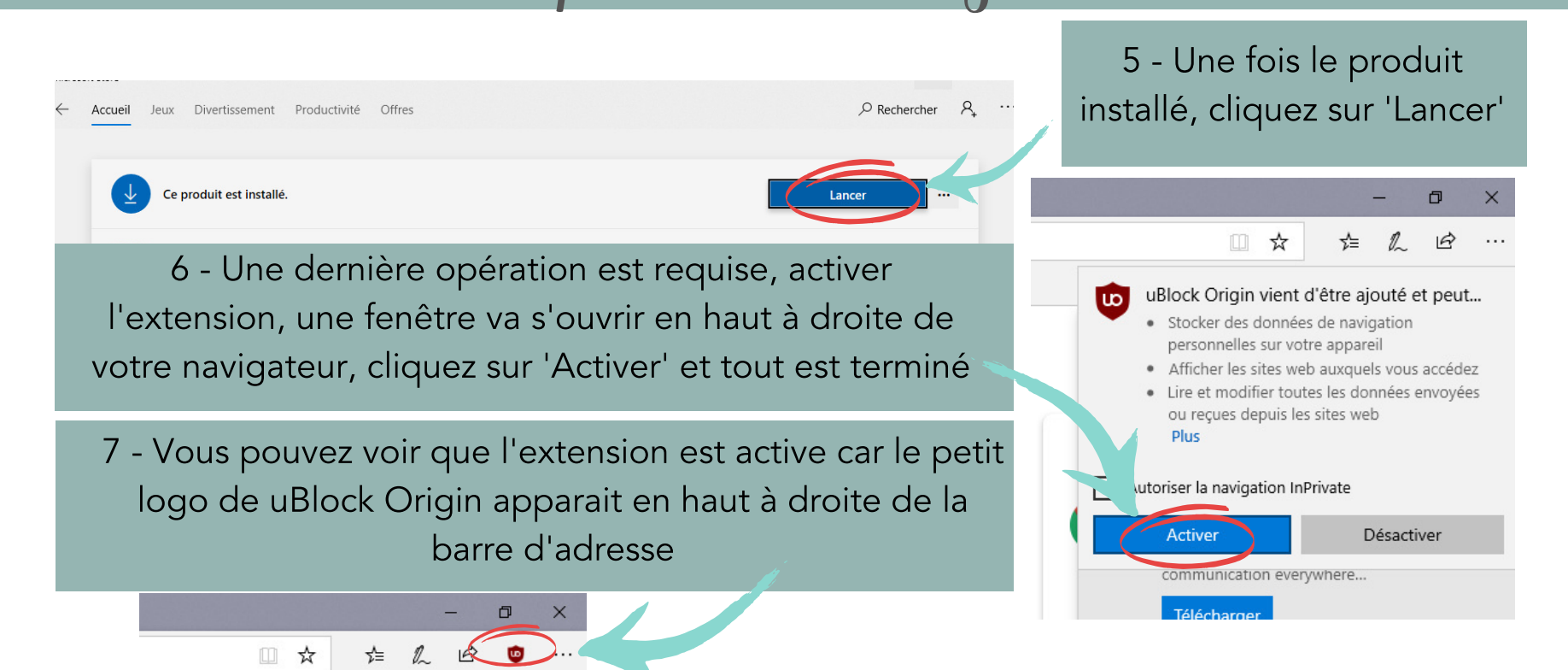

#### Désactiver temporairement uBlock

Vous pouvez avoir besoin de désactiver temporairement votre uBlock (Cashback, site fonctionnement mal...)

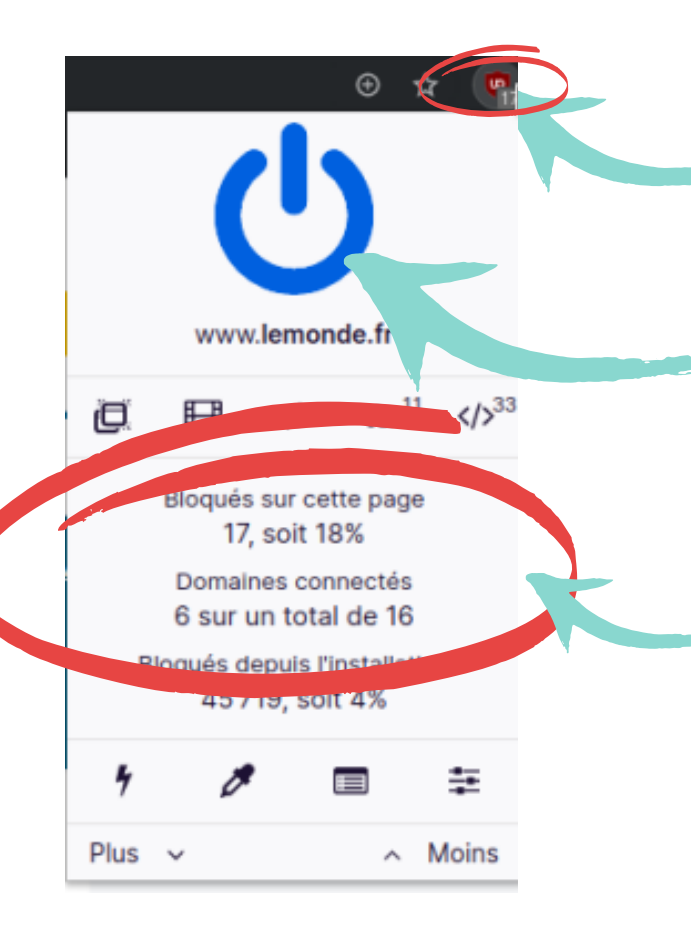

1- Cliquez sur la petite icône indiquant que uBlock est activé. Une fenêtre va s'ouvrir.

2- Cliquez ensuite sur le bouton Marche/arrêt et toutes les publicités vont pouvoir s'afficher sur ce site en particulier

3- Juste au dessous vous pouvez visualiser quelques statistiques sur les publicités qui n'ont pas été affichées. De quoi voir l'efficacité de uBlock Origin.
Généralement, on ne s'aperçoit pas de leur absence. On s'en rend compte seulement lorsqu'elles réapparaissent. Et on regrette alors de les avoir ré-activées.